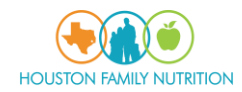

## Houston Family Nutrition Virtual Visit Check-in

Patients can check-in for TeleHealth consults 30 mins prior to the appointment time. Here is the procedure to join the video session from PHR

1. Log in to Patient Portal and go to the 'Appointments' section

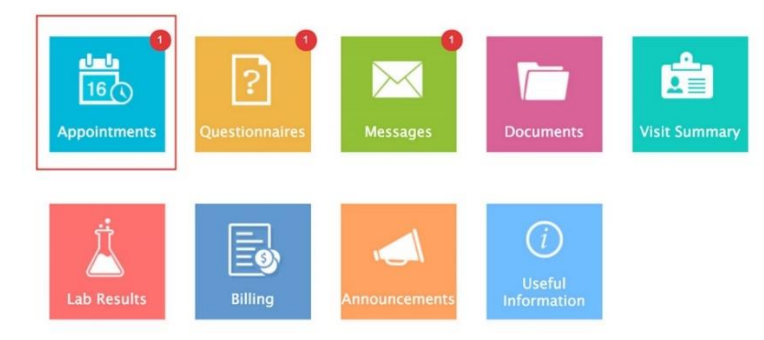

2. Click on the 'Check-in' button shown next to the appointment

| Home                            |                             |                                   |                     |
|---------------------------------|-----------------------------|-----------------------------------|---------------------|
| Appointments                    |                             |                                   | Request Appointment |
| Upcoming Appointme              | nts                         |                                   |                     |
| Dr.Mary Willi<br>Remote Consult | ams 28 Thursday<br>Dec,2017 | 10:00 ам<br>(America/Los_Angeles) | ? Check-in          |

3. Select the state of residence and click on the 'Join' button. Then wait for the provider to join the

| contact control options of                                               | Stort 100                        |  |
|--------------------------------------------------------------------------|----------------------------------|--|
| Charm Health                                                             | Center                           |  |
| Thursday, December 28, 2017 10:00 Al                                     | AM (America/Los_Angeles)         |  |
| Provider Dr. Mary W                                                      | Villiams                         |  |
| John Anton                                                               |                                  |  |
| johnanton@example.com                                                    |                                  |  |
| California                                                               | 4                                |  |
| JOIN<br>By joining this meeting, you are accepting the Chu               | hARM TeleHealth Terms of Service |  |
| California<br>JOIN<br>By joining this meeting, you are accepting the Chu | aARM TeleHealth Terms of Service |  |

4. If patients do not have PHR account, they can use the Join URL sent as part of the appointment confirmation email